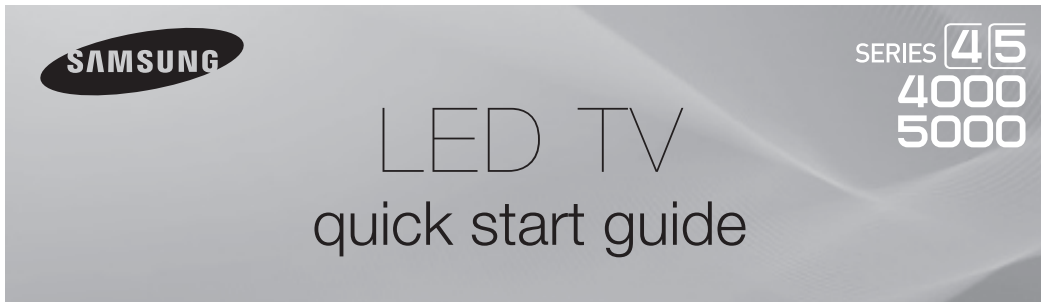

# **1.** Accesories and Cables

#### Accessories

The following accessories are included with your TV:

- Remote Control (AA59-00600A) & Batteries (AAA x 2)
- Warranty Card / Safety Guide
- Owner's Guide
- Quick Start Guide
- Wire-Holder Stand (BN61-05491A)
- Power Cord

### Input Cables (Sold Separately)

You will need one or more of theses cables to connect your TV to your antenna or cable outlet and your peripheral devices (Blu-ray players, DVD players, etc.)

| • Audio    | Component        |
|------------|------------------|
| • HDMI     | • Composite (AV) |
| • HDMI-DVI | • Coaxial (RF)   |

🛸 Make sure you have the correct cable before plugging it in. Illustrations of common plugs and jacks are below.

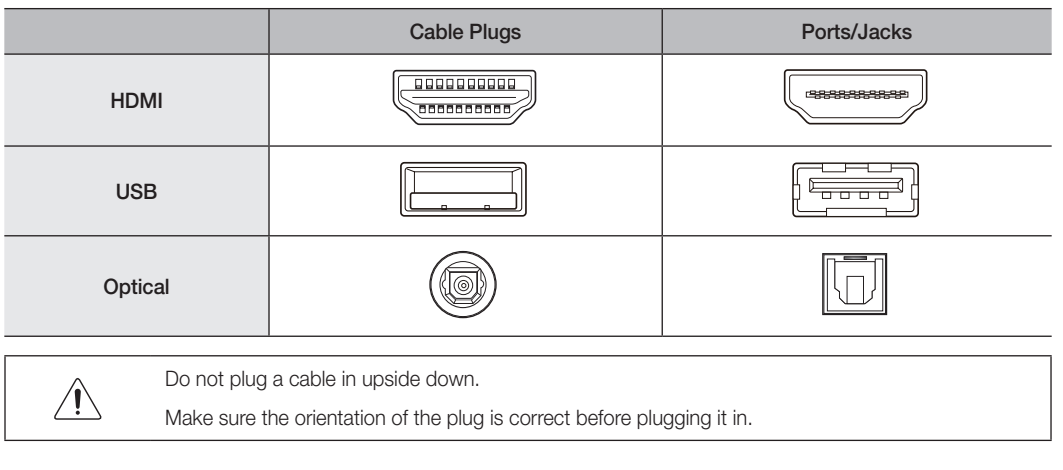

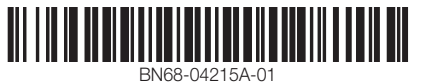

# 3. Making Connections

Connect your TV to an antenna or cable connection, and then connect your peripherals. When done, connect the power cord to the TV, and then connect the power cord to an AC wall outlet. If you are connecting your TV to a cable or satellite box using HDMI, Component, or Composite connections, you do not need to connect the ANT IN jack to an antenna or a cable connection.

- 1 -

- version of HDMI, the video and audio may not work. If this occurs, ask the manufacturer of the device about the HDMI

# 2. Getting Started

# **Provide Ventilation for Your TV**

When you install your TV, maintain a distance of at least 4 inches between the TV and other objects (walls, cabinet sides, etc.) to ensure proper ventilation. Failing to maintain proper ventilation may result in a fire or a problem with the product caused by an increase in its internal temperature.

- Note: When using a stand or wall-mount, use parts provided by Samsung Electronics only.
  - · Using parts provided by another manufacturer may cause difficulties with the product or result in injury caused by the product falling
- Be careful when you contact the TV because some parts can be somewhat hot.

#### Installation with a wall-mount.

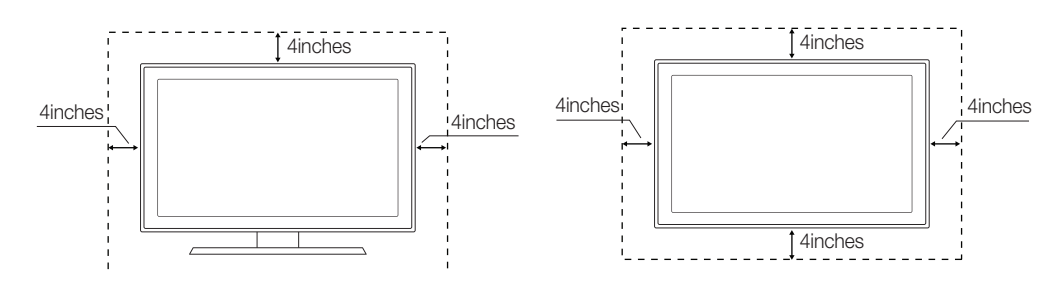

#### Installing Batteries into the Remote (Battery size: AAA)

Installation with a stand.

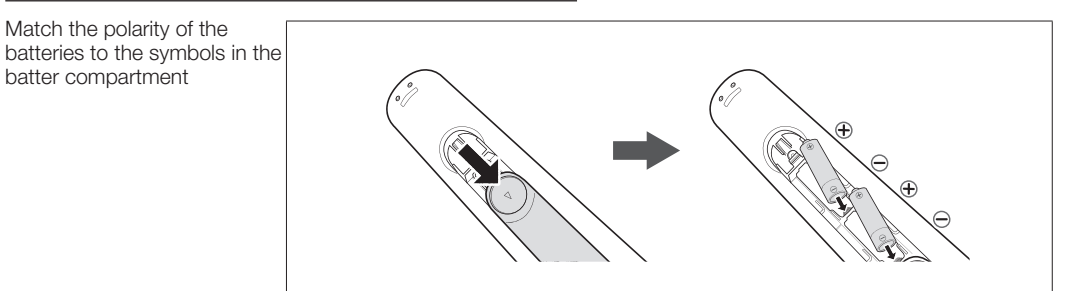

NOTE

- Use the remote control within 23 feet of the TV.
- · Bright light may affect the performance of the remote control. Avoid use when near fluorescent lights or neon signs
- · The color and shape of the remote may vary depending on the model.

4. The Remote Control

Learn where the function buttons are on your remtoe. Especially note POWER, SOURCE, VOL, CH, MENU, TOOLS, ENTER, CH LIST, RETURN and EXIT.

- 2 -

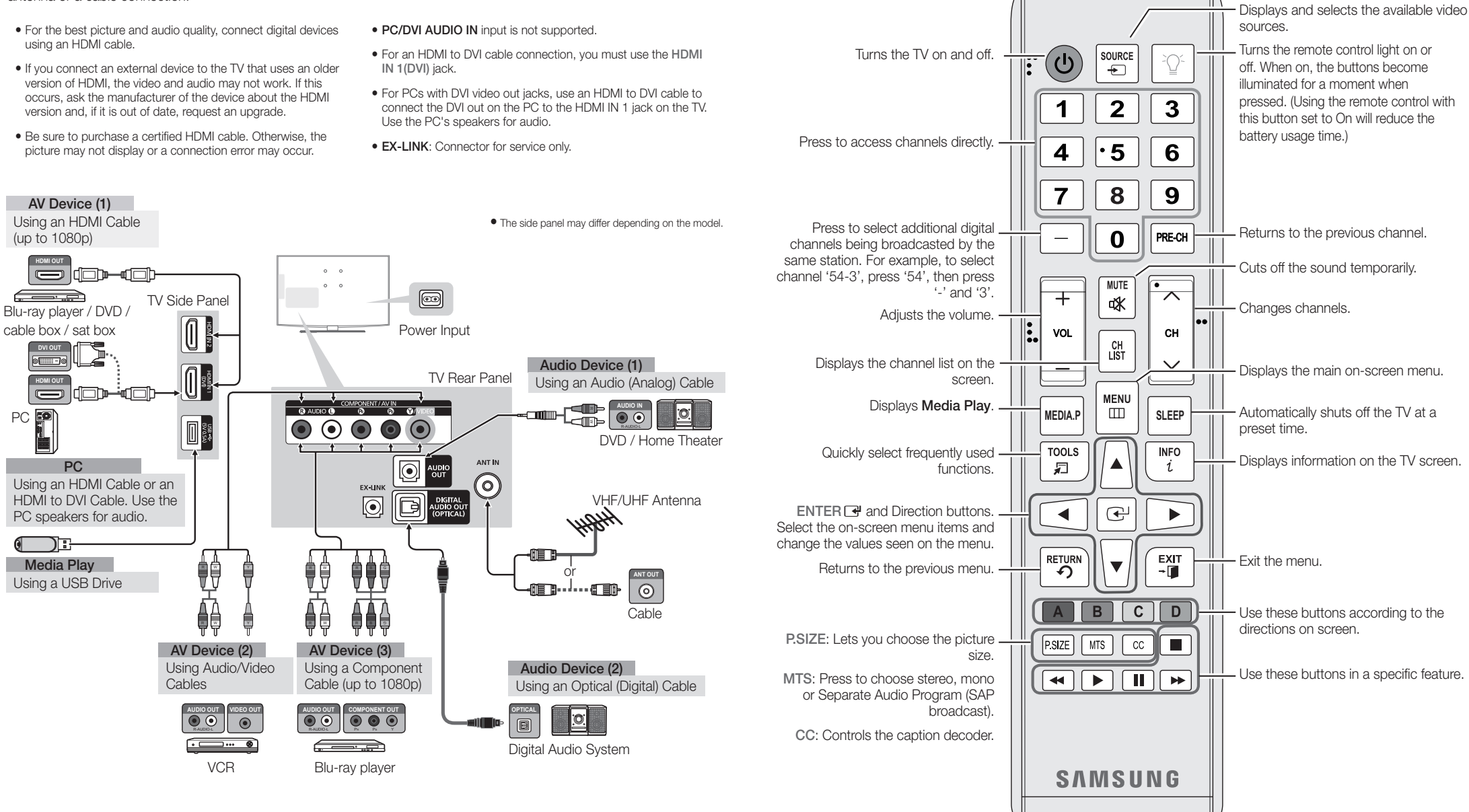

🛸 This remote control has Braille points on the Power, Channel, and Volume buttons and can be used by visually impaired persons.

# 5. Configuring the Basic Settings with Plug & Play

When you turn the TV on for the first time, a sequence of prompts and screens will assist you in configuring basic settings. Before you begin, make sure you have connected the TV to an antenna or a cable connection and that the TV is plugged in. See "Connections" for instructions. To begin Plug and Play, press the POWER button on your remote.

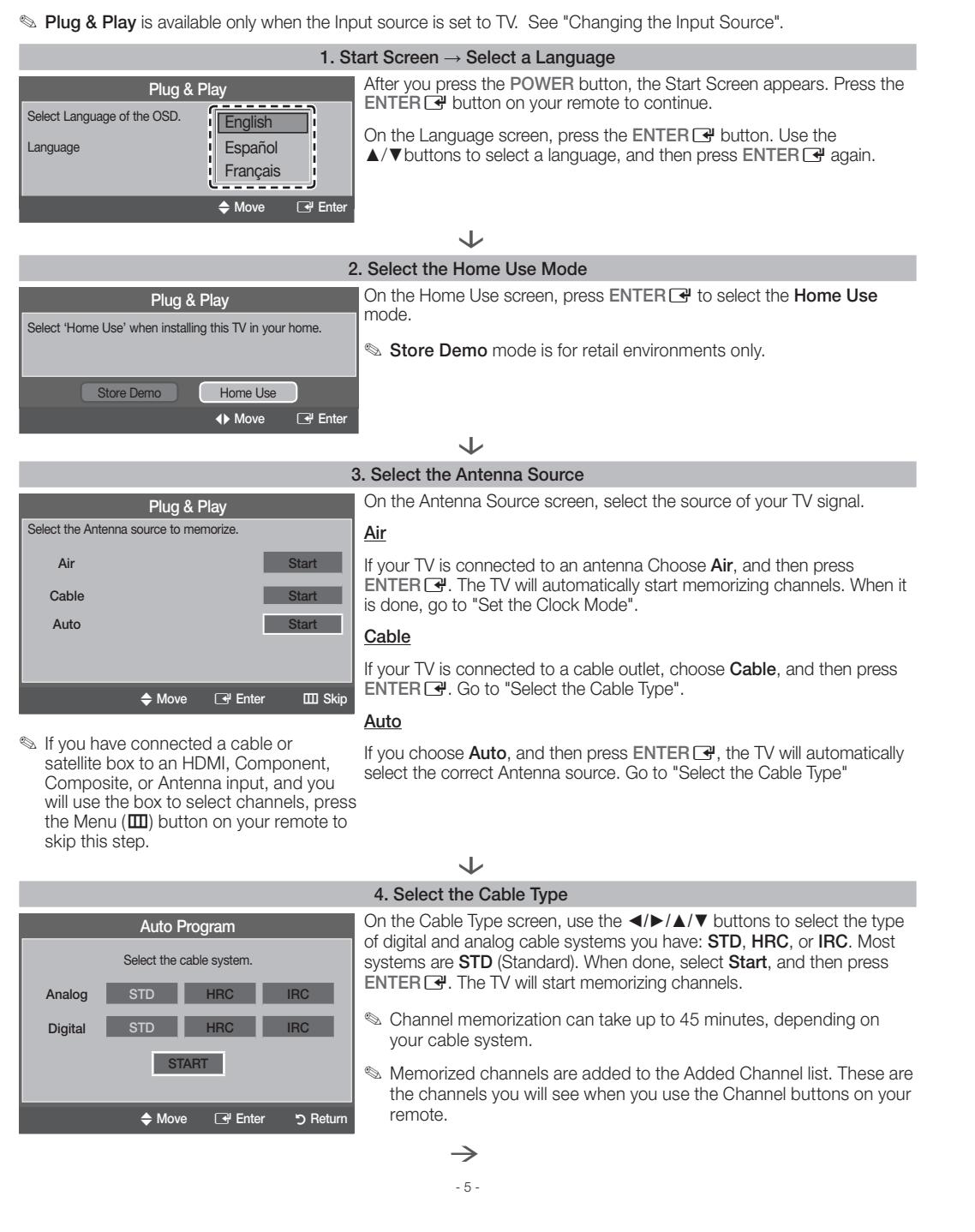

# 7. Accessing and Using the Main Menu

Your TV's Main menu contains functions that let you control many of the TV's features. For example, in the Main menu you can change the size and configuration of the picture, its brightnes, its contrast and so on. There are also functions that let you control the TV's sound, channel configuration, energy use, and a host of other features. To access the main, on-screen menu, press the MENU (IIII) button on your remote

To use the Main menu, press the ▲/▼ buttons to move between the main option categories: Picture, Sound, Channel, etc. Each time you press a ▲/▼ button, the main category name on the left side of the menu changes

To select a menu option in one of the categories, press the 🕨 button or the ENTER 🖃 button. Press it again or press ENTER I to see the values or choices associated with that option. Usually, you would then press ENTER I to select a value or choice. Press the RETURN button or the < button to return to a previous screen or selection.

# 8. Using the TV's Controller

The TV's Controller, a small joy stick like button on the bottom right side of the TV, lets you control the TV without the remote control. Function menu

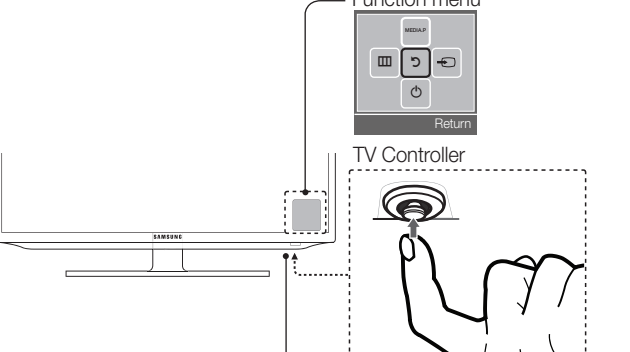

| III Skip |
|----------|
|          |

| Plug & Play      | Press ENTER 🖼 and select Auto or Manual, and then press ENTER 🖼                                                                                  |  |
|------------------|----------------------------------------------------------------------------------------------------|--|
| Mode.            | If you selected Auto:                                                                                                    |  |
| : Auto           | The TV will automatically download the correct time from a digital channel.                                                                      |  |
|                  | The DST (Daylight Savings Time) screen will appear. Press ENTER C                                                                                |  |
| 🖼 Enter 🛛 🖽 Skip | Select <b>Off</b> to turn off the DST adjustment. Select <b>Auto</b> if you want the TV to adjust to DST automatically. Press ENTER I when done. |  |

The Time Zone screen will appear. Use the ▲/▼ button to select your Time Zone, and then press ENTER

### If you selected Manual:

5. Set the Clock Mode

The Clock Set screen appears. Use the ▲/▼ buttons to change the values in each field or use the number buttons to enter the values directly. Use the *◄/►/* buttons to move from field to field. When done with all the fields, press ENTER

 $\mathbf{J}$ 

## 6. View the HD Connection Guide

See the best way to connect a cable or satellite box for the highest quality HD pictures. Press the ENTER 🖃 button to close the guide

|         | $\checkmark$ |    |
|---------|--------------|----|
| 8. Enjo | y your T     | V. |

Press the ENTER 🕑 button.

🛸 To set or unset Store Demo mode outside of Plug & Play, press and release the Controller when the power is on. The Function menu screen appears. Push the Controller to the left (to MENU (IIII)) and hold for more than 5 seconds. The Store Demo mode is set. To cancel Store Demo, bring up the Function menu using the Controller, push the Controller to the right (to Source(-))) and hold for more than 5 seconds.

### 6. Changing the Input Source

#### Source List

When you are watching TV and you want to watch a movie on your DVD player or Blu-ray player or switch to your cable box or STB satellite receiver, you need to change the Source.

1. Press the SOURCE button on your remote

2. Use the  $\blacktriangle/\nabla$  buttons to select an external input source.

## TV / AV / Component / HDMI1/DVI / HDMI2

Sou can only choose external devices that are connected to the TV. In the Source List, connected inputs are highlighted.

#### How to Use Edit Name

Edit Name lets you associate a device name to an input source. To access Edit Name, press the TOOLS button when the Source List is displayed The following selections appear under Edit Name:

- VCR / DVD / Cable STB / Satellite STB / PVR STB / AV Receiver / Game / Camcorder / PC / DVI PC / DVI / TV / IPTV / Blu-ray / HD DVD / DMA: Select the name of the device connected to specific input jacks to make your input source selection easier
- If you connect a PC to the HDMI IN 1 (DVI) port with an HDMI cable, assign PC to HDMI 1 in Edit Name.
- 🛸 If you connect a PC to the HDMI IN 1 (DVI) port with an HDMI to DVI cable, assign DVI PC to HDMI 1 in Edit Name
- 🛸 If you connect an AV device to the HDMI IN 1 (DVI) port with an HDMI to DVI cable, assign DVI to HDMI 1 in Edit Name - 6 -

| Selecting a Source () |
|-----------------------|
|                       |

With the Function menu visible, open the **Source List** (----) by pushing the Controller to the right. The Source List screen appears. To select a source. move the Controller back and forth. When the source you want is highlighted, press the Controller.

Power Off (也)

With the Function menu visible, select Power Off (()) by pulling the Controller forwards, and then press the Controller.

- 🛸 To close the Menu, Media Play List, or Source List, press the Controller for more than 1 second.
- Nhen selecting the function by moving the controller to the up/down/left/right directions, be cautious not to press the controller unconsciously. If you press it, you cannot select the desired function.

# 9. Important Safety Information

Caution: Pulling, pushing, or climbing onto the TV may cause the TV to fall. In particular, ensure that your children do not hang over or destabilize the TV. Doing so may cause the TV to tip over, resulting in serious injuries or death. Follow all safety precautions provided on the included Safety Flyer.

# 10. Questions? Comments?

### Contact SAMSUNG WORLDWIDE

If you have any questions or comments about your Samsung TV, please contact the SAMSUNG customer care center.

| Country                   | CANADA                                                                                                    | U.S.A                                                                                     |
|---------------------------|----------------------------------------------------------------------------------------------------|-------------------------------------------------------------------------------------------|
| Address                   | Samsung Electronics Canada Inc.,<br>Customer Service<br>55 Standish Court Mississauga<br>Ontario L5R 4B2 Canada | Samsung Electronics America, Inc.<br>85 Challenger Road<br>Ridgefield Park, NJ 07660-2112 |
| Customer Care<br>Center 🕿 | 1-800-SAMSUNG (726-7864)                                                                                        |                                                                                           |
| Web Site                  | www.samsung.com                                                                                                 |                                                                                           |

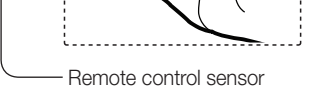

| Power on             | Turn the TV on by pressing the Controller when the TV is in standby mode. |
|----------------------|---------------------------------------------------------------------------|
| Adjusting the volume | Adjust the volume by moving the Controller from side to side when the pov |

ljust the volume by moving the Controller from side to side when the power is on.

Selecting a channel

Select a channel by moving the Controller backwards and forwards when the power is on.

Using the To view and use the Function menu, press and release the Controller when the power is on. To close the Function menu, press and release the Controller again Function menu

Selecting Media Play With the Function menu visible, select MEDIA.P by moving the Controller backwards. The Media Play main screen appears. Select a media source by moving the Controller back and forth, and then pressing the Controller.

Selecting the MENU (III)

With the Function menu visible, select the MENU (III) by moving the Controller to the left. The OSD (On Screen Display) Menu appears. Select an option by moving the Controller to the right. Move the Controller to the right or left, or backwards and forwards to make additional selections. To change a parameter, select it, and then press the Controller.